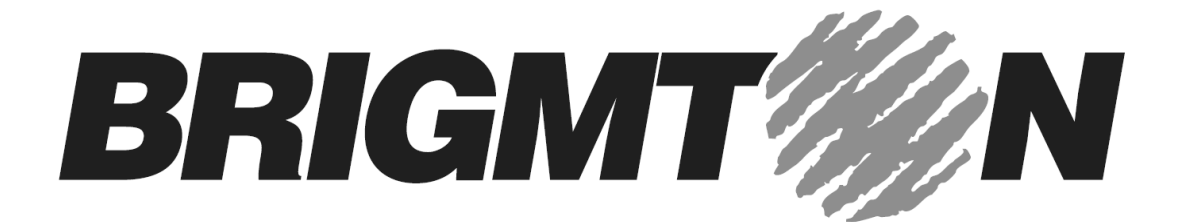

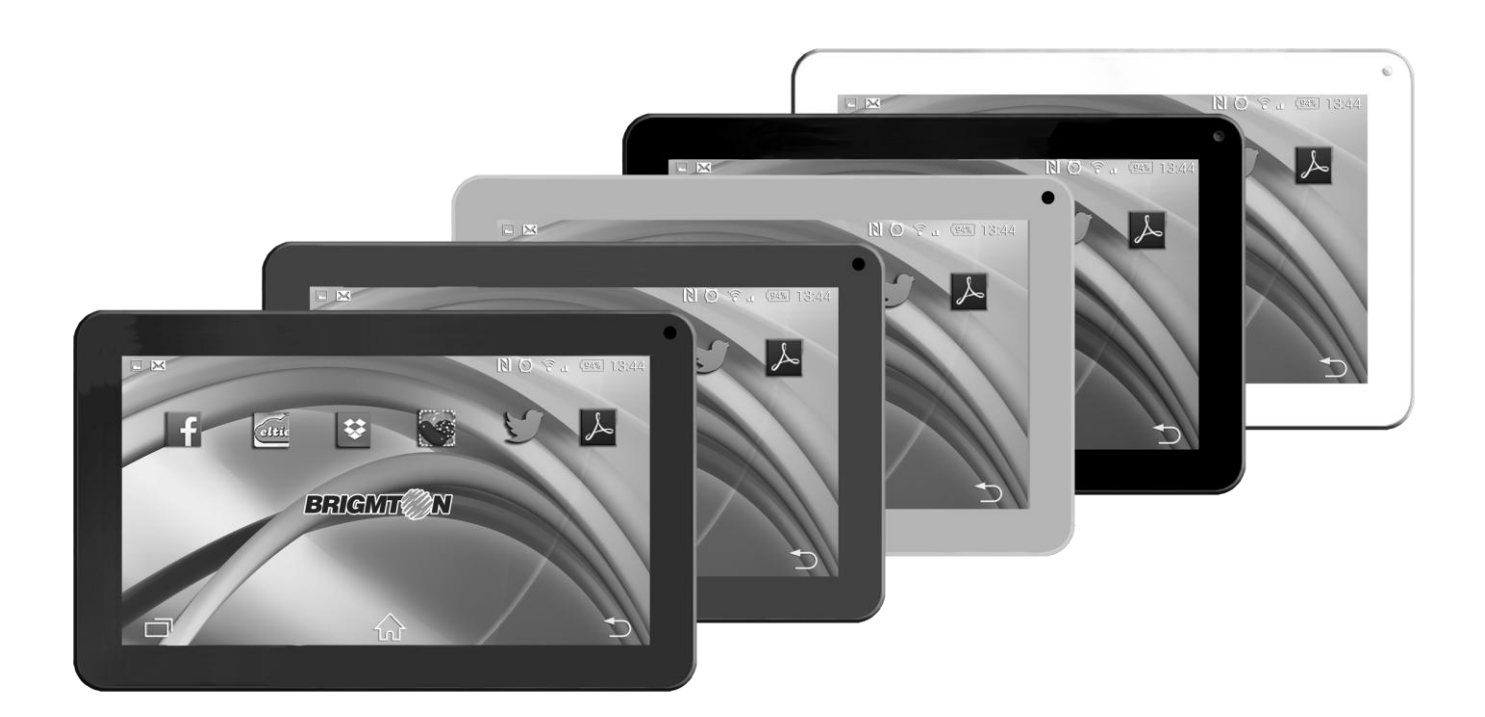

# BTPC-908QC

# TABLET PC 9"-QUAD CORE-WIFI-BLUETOOTH-A4.4

# Manual de Instrucciones

# CONTENIDO

CARGA DE BATERÍA TARJETA DE MEMORIA INICIO

- Encendido/Apagado del dispositivo
- Modo de vuelo
- Diseño
- Pantalla de inicio
- Agregar elementos a la pantalla de inicio
- Barra de tareas
- Panel de notificaciones
- Rotación automática
- Bloquear y desbloquear la pantalla
- Entrada de texto
- Personalización
- Administrador de aplicaciones
- Seguridad
- Restablecimiento

WEB

- E-mail
- Gmail
- Navegador
- Play Store
- ENTRETENIMIENTO
- Reproductor 4K
- Galería
- Reproducción de música
- Cámara

HERRAMIENTAS

- Calendario
- Alarma
- Administrador de archivos
- Grabadora de sonidos
- Calculadora
- CONECTIVIDAD
- Conexión USB
- Wi-Fi
- Bluetooth
- VPN

PRECAUCIONES DE SEGURIDAD CUIDADO Y MANTENIMIENTO

# CARGA DE BATERÍA

Antes de utilizar el dispositivo por primera vez, debe cargar la batería. Puede cargar el dispositivo con el cargador suministrado o conectar el dispositivo a un PC con un cable USB.

Una vez se cargue por completo se mostrará el icono de batería llena.

Advertencia: Use cargadores originales. El uso de accesorios no originales aprobados pueden hacer que la batería se dañe o poner en riesgo el equipo o personas.

### TARJETA DE MEMORIA

Para almacenar archivos multimedia adicionales, deberá insertar una tarjeta de memoria. Inserte la tarjeta y empuje hasta oír un clic.

# INICIO

#### ENCENDIDO/APAGADO DEL DISPOSITIVO

Para encender el dispositivo, mantenga pulsada la tecla de encendido. Para apagar el dispositivo, mantenga pulsada la tecla de encendido y luego seleccione la opción "apagar.

#### MODO DE VUELO

Para utilizar solamente los servicios sin red del dispositivo, cambie al modo de vuelo. Para activar el modo de vuelo vaya a conexiones inalámbricas en el menú de configuración y seleccione ajustes, más y modo de vuelo.

#### PANTALLA DE INICIO

La pantalla de inicio cuenta con múltiples paneles. Desplácese hacia la izquierda o la derecha para ver los paneles de la pantalla de inicio, podrá ver iconos indicadores, widgets, accesos directos a aplicaciones, y otros artículos.

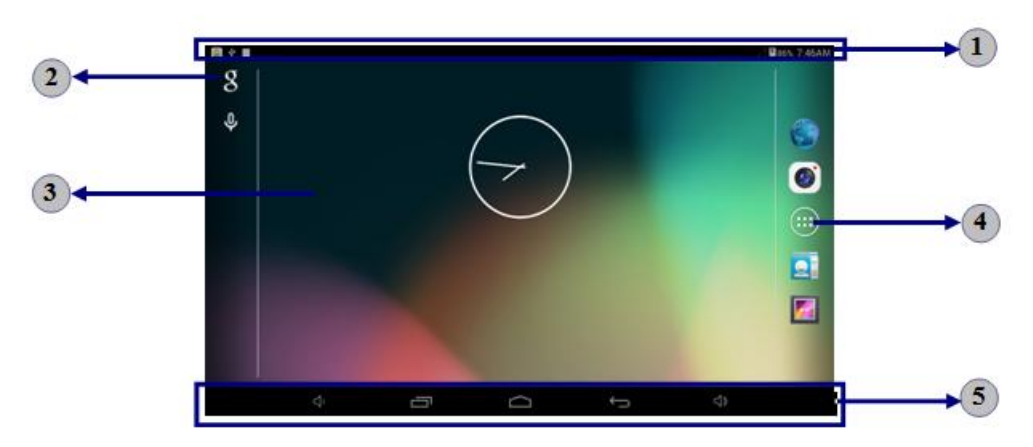

1. Iconos indicadores

2. Apertura de buscador

- 3. Deslice a la izquierda o derecha para ver otros paneles
- 4. Para acceder a la lista de aplicaciones y a la pantalla de widget
- 5. Barra de tareas

# AGREGAR ELEMENTOS A LA PANTALLA DE INICIO

Toque en el icono para acceder a la lista de aplicaciones:

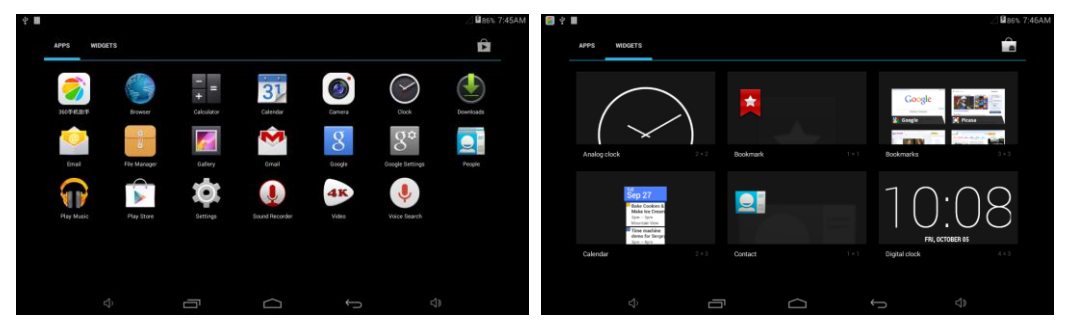

Desplácese hacia la izquierda o hacia la derecha para ver más iconos y opciones. Para añadir elementos a la pantalla de inicio, toque y mantenga presionado un elemento, a continuación, arrastre el elemento a una nueva ubicación.

Para quitar elementos de la pantalla de inicio, toque y mantenga presionado un elemento, a continuación, arrastre el elemento a la zona de Eliminar en la parte superior de la pantalla de inicio.

#### BARRA DE TAREAS

La barra de tareas se muestra en la parte inferior de la pantalla. Muestra los botones de uso general, indicador de nivel de la batería, la hora actual y otros iconos indicadores.

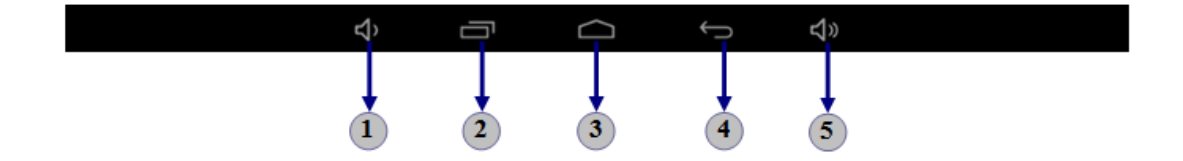

- 1. Bajar volumen
- 2. Ver aplicaciones recientes
- 3. Volver a menú principal
- 4. Volver a la pantalla anterior
- 5. Aumentar el volumen

# Iconos Indicadores

| lcon     | Definition                 | lcon | Definition           |
|----------|----------------------------|------|----------------------|
| (i):     | Nueva red Wi-Fi al alcance | ¥    | Modo Avión activado  |
| ()       | Conectado a red Wi-Fi      | Δ    | Reproduciendo música |
| <u>↑</u> | Cargando datos             | +    | Descargando datos    |
| 4        | Conectado a PC             |      | Estado de la batería |

# PANEL DE NOTIFICACIONES

Para mostrar una lista desplegable con las notificaciones recientes, arrastre el área izquierda de la barra de notificaciones hacia abajo.

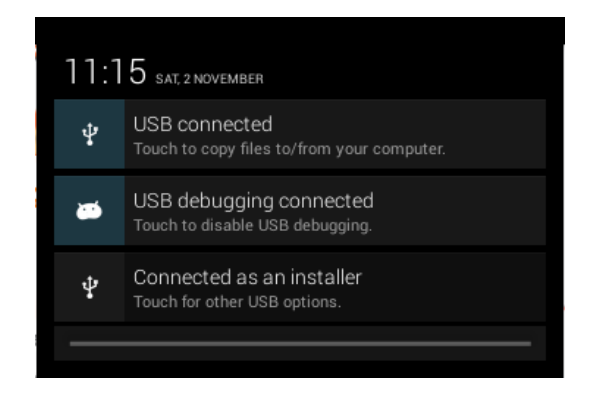

Para mostrar una lista desplegable de los ajustes, arrastre el área derecha de la barra de estado hacia abajo.

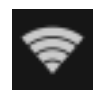

: Permite activar o desactivar la conexión Wi-Fi.

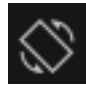

: Permite activar o desactivar la función de rotación automática.

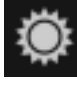

: Ajuste el nivel de luminosidad de la pantalla.

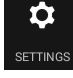

settings : Ir al menú de ajustes.

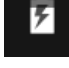

: Compruebe el estado de la batería.

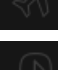

: Permite activar o desactivar el modo de vuelo.

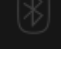

Permite activar o desactivar la función Bluetooth.

**[**0]

Captura de la pantalla.

#### ROTACIÓN AUTOMÁTICA

Si se gira el dispositivo mientras está en uso, la imagen rotará automáticamente. Para evitar que gire, abra el panel de notificaciones y seleccione Pantalla giratoria, a continuación, Off.

#### BLOQUEAR Y DESBLOQUEAR LA PANTALLA

Para desbloquear la pantalla, pulse y mantenga pulsado el icono del candado y, a continuación, arrástrelo a la zona de. Para bloquear la pantalla manualmente, pulse la tecla de encendido.

### ENTRADA DE TEXTO

Puede introducir texto seleccionando caracteres en el teclado virtual.

Toque el campo de entrada de texto para mostrar el teclado virtual. Para ocultar el

teclado, toque en la barra de tareas.

Para cambiar el método de entrada de texto, pulse 📟 en la barra de tareas.

Desde el campo de texto, puede usar la función copiar y pegar para la introducción rápida de texto.

#### PERSONALIZACIÓN

Para personalizar el dispositivo según sus preferencias, pulse en Configuración de la lista de aplicaciones o en el panel de notificación.

#### ADMINISTRADOR DE APLICACIONES

Para gestionar las aplicaciones instaladas en el dispositivo seleccione dentro del menú de configuración, aplicaciones.

- Para desinstalar una aplicación seleccione las aplicaciones descargadas, a continuación seleccione un elemento y pulse desinstalar y OK para confirmar.

- Para detener o cambiar la configuración de una aplicación, seleccione En Ejecución o Todas, a continuación, seleccione un elemento y pulse la opción que necesita.

#### SEGURIDAD

Para proteger el dispositivo y sus datos puede establecer un bloqueo de pantalla. Para establecer un bloqueo de pantalla, pulse Configuración-Seguridad-Bloqueo de pantalla. Podrá seleccionar:

- Ninguno: Desactiva el bloqueo de pantalla.

- Deslizar: Deslice la pantalla para desbloquearla.

- PIN: Introduzca un PIN numérico para desbloquear.

- Patrón: Dibuje un patrón para desbloquear. Siga las instrucciones para dibujar el patrón de bloqueo. Cuando se le indique, diseñe el patrón para desbloquear la pantalla.

- Contraseña: Introduzca una clave para desbloquear. Cuando se le solicite,

introduzca la contraseña para desbloquear la pantalla.

- Desbloqueo facial: Mira su unidad para desbloquearla. Siga las instrucciones que aparecen en pantalla para configurarlo. Elija un modo de desbloqueo en caso que no se pueda detectar su cara. Cuando se le solicite, sólo tiene que mirar la unidad. Pantalla en espera: Seleccione Ajustes-Pantalla-Tiempo de espera. Puede establecer el tiempo que la pantalla permanece encendida desde que se tocó por última vez, antes de pasar a modo de bloqueo.

#### RESTABLECIMIENTO

Puede restablecer el sistema y volver a los valores iniciales en el escritorio siguiendo los siguientes pasos:

1. Seleccione Ajustes-Copia de seguridad y restauración.

2. Seleccione restablecer datos de fábrica.

3. Si desea borrar todos los datos, como música, fotos y cualquier otro dato, marque la casilla de verificación borrar la tarjeta SD.

#### 4. Acepte.

El dispositivo se restablecerá a los ajustes predeterminados de fábrica.

Advertencia: Al restablecer los datos de fábrica se borrarán todos los datos del dispositivo y de la tarjeta SD, incluyendo su cuenta de Google, datos de aplicaciones, datos de configuración y demás aplicaciones descargadas.

#### WEB

#### EMAIL

Para recibir y enviar correos electrónicos, debe tener un servicio de buzón de correo. Este servicio puede ser ofrecido por un proveedor de servicios de email. Su dispositivo es compatible con los estándares de Internet correspondientes para POP3/IMAP/Exchange.

Antes de poder enviar o recibir correo en su dispositivo, debe configurar una cuenta de correo electrónico y definir los ajustes de correo electrónico correctamente. Puede definir más de 1 buzón. Para configurar el correo electrónico:

1. Seleccione Correo electrónico de la lista de aplicaciones.

2. Puede utilizar la guía de buzón para configurar su buzón de correo, toque en Siguiente hasta terminar el proceso.

3. Si es necesario agregar otra cuenta de correo electrónico, pulse en el botón de opción de la parte de arriba a la derecha y seleccione ajustes y añadir cuenta.

Cuando haya terminado de configurar la cuenta de correo electrónico, los mensajes de correo electrónico se descargarán al dispositivo. Si ha creado más de dos cuentas, puede cambiar entre cuentas de correo electrónico. Elija un nombre de cuenta en la parte superior izquierda de la pantalla y seleccione el que desea recuperar los mensajes.

Para eliminar su cuenta de correo electrónico:

1. Abra la lista de aplicaciones y seleccione Email.

2. Pulse el botón de opción en la parte superior derecha, a continuación, seleccione Configuración y la cuenta de correo electrónico que desea eliminar.

- 3. Toque Eliminar cuenta.
- 4. Toque OK para confirmar.

Para crear y enviar correo electrónico

1. Abra la aplicación de correo electrónico.

2. Toque 🞮

3. En el campo A: escriba las direcciones de correo electrónico del destinatario manualmente y sepárelas con una coma. Puede agregar más destinatarios pulsando Cc/CCO .

4. Para insertar archivos adjuntos, toque en el botón de opción en la parte superior derecha y seleccione adjuntar archivo.

- 5. Introduzca el asunto y el texto.
- 6. Toque en Enviar para enviar el correo electrónico.

GMAIL

Puede recuperar los nuevos mensajes de correo electrónico desde el servicio de correo web de Google Mail en su bandeja de entrada. Antes de poder enviar o recibir correo en su dispositivo, debe configurar una cuenta de Gmail.

Para crear una cuenta de Gmail:

Si usted no tiene una cuenta de Google, toque en Nuevo y, a continuación, siga las instrucciones que aparecen en pantalla para crear una nueva.

Para configurar una cuenta de Gmail:

Si desea agregar una cuenta existente, toque existente, introduzca su dirección de correo electrónico y la contraseña y, a continuación, seleccione Siguiente, cuando haya terminado de configurar la cuenta de correo electrónico, los mensajes de correo electrónico se descargan en el dispositivo.

Par ver mensajes de correo electrónico:

1. Cuando se abre la cuenta de correo electrónico, se muestra la cantidad de mensajes de correo electrónico sin leer en la barra de título y los mensajes de correo electrónico no leídos se muestran en negrita.

2. Para ver un mensaje de correo electrónico, puntee en él.

3. Para marcar un mensaje de correo electrónico importante, puntee en el icono de la estrella debajo de la fecha. Para cancelar la marca, toque en el icono de la estrella de nuevo.

#### Para crear y enviar un email

1. Toque.

2. En el campo A: escriba las direcciones de correo electrónico del destinatario manualmente y sepárelas con una coma. Agregar más destinatarios pulsando Cc/CCO.

3. Para insertar archivos adjuntos, toque en el botón de opción en la parte superior derecha y seleccione Adjuntar archivo.

4. Introduzca el asunto y el texto.

5. Toque en Enviar para enviar el correo electrónico.

#### NAVEGADOR

Seleccione el icono del explorador para acceder a la web.

Para abrir una web:

1. Abra el navegador.

2. Para acceder a una página web específica, seleccione el campo de introducción de URL, introduzca la dirección web de la página web y seleccione Ir.

3. Para hacer zoom, coloque dos dedos en la pantalla y sepárelos. Para alejar, acercar los dedos. También puede tocar dos veces la pantalla.

Añadir ventanas: Puede tener varias ventanas abiertas al mismo tiempo.

- 1. Para añadir una nueva ventana, pulse 🏪 en la barra de título.
- 2. Para abrir una ventana, pulse en el título de la ventana.
- 3 . Para cerrar la ventana, pulse 🛛 en la barra de título.

Página de inicio

- 1. Pulse el botón de opción en la parte superior derecha.
- 2. Seleccione Configuración-General-Establecer como página de inicio.
- 3. Introduzca la dirección web de la página web deseada.

Añadir favoritos: Mientras navega por una página web, toque 😭 para añadir la URL actual a su lista de favoritos y acceder fácilmente a ella más tarde.

Ver marcadores e historial: Toque 🖾 para abrir la lista de favoritos y la historia reciente. Toque un marcador o una entrada para mostrar la página web.

Personalizar el navegador: Para efectuar ajustes en la configuración del navegador, pulse en el botón de opción en la parte superior derecha, y seleccione Configuración.

#### PLAY STORE

Play Store permite descargar fácilmente una gran cantidad de aplicaciones directamente a su dispositivo. Antes de utilizar la Play Store, debe tener una cuenta de Google.

- 1. Desde la lista de aplicaciones, toque Play Store.
- 2. Inicie sesión en su cuenta de Google.
- 3. Búsqueda y descarga de aplicaciones.
- 4. Siga las instrucciones en pantalla.

Nota: Todas las aplicaciones que ofrece Play Store son desarrollados por terceros. Para obtener la información acerca de los desarrolladores, puede leer las descripciones de cada aplicación. Nuestra compañía no es responsable de los problemas de rendimiento provocados por aplicaciones de terceros.

#### ENTRETENIMIENTO

#### **REPRODUCTOR 4K**

Seleccione el reproductor 4K de la lista de aplicaciones. Podrá ver o reproducir archivos de video con esta aplicación.

Reproducción de vídeos: El reproductor es compatible con archivos 4K.

Nota: algunos archivos no se reproduzcan correctamente dependiendo de la forma en que se codifican.

Seleccione cualquier video para reproducirlo. Controle la reproducción con las teclas virtuales. Para cambiar al modo de ventana flotante acerque los dedos sobre la imagen o toque el botón en la parte superior derecha. Para cambiar al modo a pantalla completa, coloque dos dedos en la pantalla y separarlos o pulse el botón en la parte superior izquierda de la ventana.

Toque en el icono de candado en la parte superior izquierda para bloquear la pantalla, toque de nuevo para desbloquear.

Para ver los últimos vídeos reproducidos toque en la esquina superior izquierda y seleccione la opción de ver los últimos vídeos. Toque de nuevo para cerrar la lista . Para ver vídeos grabados con el dispositivo toque en la esquina superior izquierda y seleccione vídeos grabados . Toque de nuevo para cerrar la lista.

#### GALERÍA

Para ver y organizar imágenes, videoclips, editar, enviar archivos a otros dispositivos y ajustar las imágenes como fondos de pantalla, seleccione Galería en la lista de aplicaciones.

Nota: algunos archivos no se reproduzcan correctamente dependiendo de la forma en que se codifican .

Para ver una imagen

1. Seleccione una carpeta.

2. Seleccione la foto que desea ver. Para ver más fotos, desplácese hacia la izquierda o la derecha.

3. Para hacer zoom, coloque dos dedos en la pantalla y separarlos. Para alejar, mover los dedos más cerca. También puede tocar dos veces la pantalla.

4. Para iniciar una presentación de diapositivas, pulse el botón de opción y, a continuación, seleccione Presentación.

5. Para ver los detalles de un archivo, pulse el botón de opción, a continuación, seleccione Detalles.

6. Para compartir una foto con otras personas a través de correo electrónico, Gmail

o Bluetooth, toque ≤ en la barra de título.

7. Para establecer una foto como fondo de pantalla, pulse el botón de opción en la parte superior derecha, seleccione Establecer como imagen, como imagen de fondo y arrastre el recuadro para ajustar la foto, después toque Recortar.

Editar una imagen

1. Para recortar la imagen, pulse el botón de opción en la parte superior derecha, a continuación, seleccione Recortar.

- Para mover el cuadro de recorte, toque y mantenga presionado el cuadro de recorte y arrástrelo a la ubicación deseada.

- Para añadir o quitar desde el borde de la selección de la casilla de recorte , arrastre la casilla de recorte en el tamaño deseado .

- Cuando termine, pulse Guardar.

2. Para editar imágenes y aplicar varios efectos, pulse el botón de opción en la parte superior derecha, a continuación, seleccione Editar.

- Para aplicar un efecto de color, toque 🤡
- Para aplicar un efecto de marco de fotos, pulse 🛄
- Para recortar, enderezar, rotar o voltear la imagen, toque 🛄
- Para ajustar el contraste, toque 🙋

#### Reproducir vídeo

- 1. Seleccione una carpeta.
- 2. Seleccione un video para reproducirlo.
- 3. Controle la reproducción con las teclas virtuales.

4. Para ver un video guardado en el dispositivo en la televisión, conecte el dispositivo y el televisor con un cable HDMI.

#### Reproducir música

En la pantalla de la lista de aplicaciones, seleccione el reproductor de música. Nota: algunos archivos no se reproduzcan correctamente dependiendo de la forma en que se codifican.

Transfiera archivos al dispositivo o a la tarjeta de memoria.

- 1. Seleccione un archivo de música.
- 2. Controle la reproducción con las teclas virtuales.

- X La actual lista de canciones se ponen en orden aleatorio para su reproducción.

- 🔁 Vuelve a reproducir la lista actual cuando termina la lista.

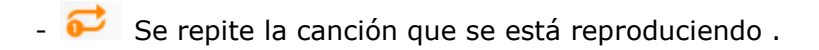

Crear una lista de reproducción:

- 1. Pulse el botón MENU junto al archivo de música.
- 2. Seleccione Añadir a la lista.
- 3. Seleccione Nuevo.
- 4. Introduzca un nombre.
- 5. Pulse Guardar.

#### Eliminar una lista de reproducción

1. Pulse el botón de música en la parte superior izquierda y luego seleccione Listas de reproducción.

- 2. Pulse el botón MENU junto a la lista de reproducción que desee eliminar.
- 3. Seleccione Eliminar.

#### CÁMARA

Puede realizar fotos y grabar vídeos.

Tome una fotografía

- 1. Abra la lista de aplicaciones y seleccione Cámara.
- 2. Antes de tomar una imagen, es necesario hacer algunos ajustes.

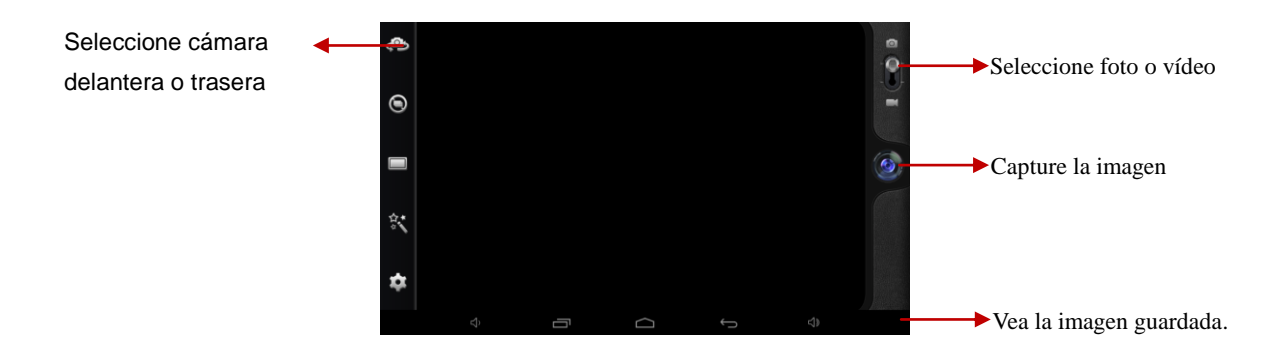

Coloque dos dedos en la pantalla y separarlos o únalos para ampliar o reducir la imagen.

| Icono   | Definición                 |
|---------|----------------------------|
| ۲       | Modo de disparo continuo   |
|         | Modo panorámico            |
|         | Efectos de filtro          |
| <b></b> | Configuración de la cámara |

3. Dirija la cámara hacia el objetivo y pulse en para hacer una foto. La foto se

guardará automáticamente en la carpeta DCIM .

4. Seleccione el icono del visor de imágenes en la parte inferior derecha para ver las imágenes.

Grabar un video

- 1. Abra la lista de aplicaciones y seleccione Cámara. Cambie a modo vídeo 🔍
- 2. Antes de grabar un video, es necesario hacer algunos ajustes.

Seleccione cámara delantera o trasera Seleccione foto o vídeo Inicie la grabación Vea los vídeos guardados

Use los dedos para ampliar o reducir la imagen.

| Icono | Definición                     |
|-------|--------------------------------|
| ۵w    | Balance de blancos             |
| No.   | Intervalo de tiempo de disparo |
| \$    | Configuración de la cámara     |

3. Toque para iniciar la grabación. La duración de la grabación de vídeo está limitada por el espacio disponible en el almacenamiento.

4. Toque para detener la grabación. El vídeo se guarda automáticamente en la carpeta DCIM.

5. Después de grabar vídeos, seleccione el icono del visor de imagen en la parte superior derecha para ver los videos grabados.

#### HERRAMIENTAS

#### CALENDARIO

Con el Calendario, puede consultar el calendario por día, semana o mes, crear eventos y programar una alarma para que actúe como un recordatorio.

Seleccione el icono de Calendario de la lista de aplicaciones.

- 1. Para crear una cita, toque 🖳
- Rellene los campos, y programar una categoría, fecha, hora y alarma.

- Cuando haya terminado, seleccione Hecho.

2. Puede ver el calendario en diferentes puntos de vista, Día, Semana, Mes y Todos.

3. Para borrar una entrada, toque el evento para abrirlo y, a continuación, seleccione

📋 Aceptar.

# ALARMA

En la lista de aplicaciones, toque del reloj y, a continuación, seleccione 🔟.

1. Toque 🖶 para añadir la alarma.

- Toque el teclado numérico para ajustar la hora de alarma, cuando haya terminado, pulse Aceptar.

- Toque 🔤 para establecer los detalles de la alarma, cuando haya terminado, toque

# へ

- Pulse en la hora para cambiar la hora de alarma.

- Para activar una alarma preestablecido, poner la alarma en ON.
- Para cancelar una alarma, poner la alarma en OFF.

2. Cuando suene la alarma, para detener la alarma, arrastre el icono de la alarma a

😢. Para repetir la alarma tras un período determinado de tiempo , arrastre el icono

de la alarma a Z<sup>z<sup>z</sup></sup>

3. Para eliminar una alarma, toque 📋.

# ADMINISTRADOR DE ARCHIVOS

Muchas funciones del dispositivo, como imágenes, vídeos, documentos, archivos adjuntos recibidos y archivos o aplicaciones descargadas, utilizan la memoria para almacenar datos. Con el Gestor de archivos, puede almacenar y buscar archivos y carpetas en el dispositivo, o editar, mover, copiar archivos; también puede enviar archivos a dispositivos compatibles también.

Nota:

- Algunos formatos de archivos no son compatibles en función del software del dispositivo.

- Puede que algunos archivos no se reproduzcan correctamente dependiendo de la forma en que se codifican.

# GRABADORA DE SONIDOS

Con la Grabadora, puede grabar sonidos y notas de voz. En la lista de aplicaciones, toque el icono de la Grabadora:

1. Para grabar una nota de voz, pulse en 🛄 .

- 2. Para detener la grabación, toque 🛄.
- 3. Para escuchar una grabación de voz que acaba de grabar, toque 💴.

#### CALCULADORA

Podrá usar el dispositivo como una calculadora. La calculadora proporciona las funciones aritméticas básicas. Pulse las teclas numéricas y de cálculo virtuales para realizar un cálculo.

### CONECTIVIDAD

### CONEXIÓN USB

Puede conectar el dispositivo a un PC y usarlo como un disco extraíble, que permite acceder al directorio de archivos.

1. Si desea transferir archivos desde o hacia una tarjeta de memoria, inserte la tarjeta de memoria en el dispositivo.

- 2. Con un cable USB, conecte el dispositivo a un PC.
- 3. Abra el panel de notificaciones, seleccione USB.
- 4. Toque Activar almacenamiento USB.
- 5. Abra la carpeta para ver archivos.
- 6. Copie los archivos del PC a la tarjeta de memoria.

#### WI -FI

Puede conectarse a Internet o a otros dispositivos de red en cualquier punto de acceso inalámbrico disponible.

Active la función Wi -Fi

1. En la lista de aplicaciones, pulse en Ajustes.

2. En el campo de Conexiones inalámbricas y redes, activar la función Wi -Fi.

#### Buscar y conectarse a redes Wi -Fi

1. Una vez que la función Wi -Fi está activada, el dispositivo buscará automáticamente disponible conexión Wi -Fi.

- 2. Seleccione una red .
- 3. Introduzca una contraseña para la red (si es necesario).
- 4. Seleccione Conectar.

#### BLUETOOTH

Puede conectarse a otros dispositivos compatibles con la tecnología inalámbrica Bluetooth. Ambos dispositivos sólo deben estar a una distancia no superior de 10 metros entre sí.

Activar Bluetooth

- 1. En la lista de aplicaciones, pulse en Ajustes.
- 2. En el campo de Conexiones inalámbricas y redes, activar la función Bluetooth.

Buscar y vincular con otros dispositivos habilitados para Bluetooth

1. Seleccione Configuración-Conexiones inalámbricas y redes-Bluetooth y buscará otros dispositivos.

2. Seleccione un dispositivo.

3. Introduzca el PIN y seleccione Aceptar. Cuando el otro dispositivo introduzca el mismo PIN se completará la vinculación. Si la vinculación se realiza correctamente, el dispositivo buscará automáticamente servicios disponibles.

Nota: Algunos dispositivos, especialmente los auriculares pueden tener un PIN fijo para Bluetooth, como 0000. Si el otro dispositivo tiene PIN, deberá introducirlo.

# - Enviar datos a través de Bluetooth

1. Seleccione un archivo.

2. Seleccione una opción de envío de datos a través de Bluetooth.

3. Buscar y vincular con un dispositivo con capacidad Bluetooth.

Recibir datos a través de Bluetooth

1. Seleccione Configuración-Conexiones inalámbricas y redes-Bluetooth, toque en la visibilidad del dispositivo para que sea visible para otros dispositivos Bluetooth.

2. Cuando se le solicite, introduzca el PIN y seleccione Aceptar.

3. Toque <sup>123</sup> en la barra de tareas y seleccione Aceptar para confirmar y recibir datos desde el dispositivo.

# VPN

Puede crear redes privadas virtuales y conectarse a su red privada de forma segura a través de una red pública, como Internet.

Nota: Es necesario configurar un PIN o una contraseña de bloqueo de pantalla antes de utilizar VPN.

- Configurar conexiones VPN

1. Abra la lista de aplicaciones y seleccione Ajustes-Más-VPN.

2. Seleccione Añadir perfil VPN y personalizar la información de conexión. (Las opciones disponibles pueden variar en función del tipo de VPN)

3. Toque Guardar cuando haya terminado.

- Conéctese a una red privada

- 1. Seleccione Configuración-Más-VPN.
- 2. Seleccione una red privada para conectarse.

3. Introduzca el nombre de usuario y contraseña y seleccione Conectar.

PRECAUCIONES DE SEGURIDAD

Lea estas normas antes de utilizar su dispositivo. Su incumplimiento puede ser peligroso o ilegal.

- Aviones: Apague el dispositivo en las aeronaves y acatar las restricciones. Los

dispositivos móviles pueden causar interferencias en los aviones.

- Vehículos: Nunca utilice el dispositivo mientras conduce. Colóquelo en un lugar seguro. No coloque el dispositivo en la zona de despliegue del airbag.

-Interferencias: En determinadas circunstancias, el dispositivo puede causar interferencias con otros dispositivos.

- Entornos potencialmente explosivos: Apague el dispositivo en áreas donde puedan producirse explosiones y obedezca todas las señales e instrucciones. Las chispas en estas áreas pueden originar explosiones o incendios y causar daños personales o incluso la muerte.

- Los marcapasos y otros dispositivos médicos: Los fabricantes de marcapasos recomiendan mantener una distancia mínima entre un teléfono móvil y un marcapasos para evitar la posible interferencia con el marcapasos.

Los aparatos de radiotransmisión, pueden interferir con el funcionamiento de dispositivos médicos que no estén protegidos. Consulte a un médico o al fabricante del dispositivo médico para determinar si está blindado adecuadamente contra la energía de RF externa.

Apague su teléfono en instalaciones de atención de salud cuando las normativas de estas zonas así lo indiquen.

- Entorno de funcionamiento: Cuando se conecta a otro dispositivo, lea el manual del usuario para obtener instrucciones detalladas de seguridad. No conecte productos que sean incompatibles. Utilice el dispositivo sólo en las posiciones normales de funcionamiento como se explica en la documentación del producto.

Siempre apague el dispositivo siempre que esté prohibido su uso, cuando pueda causar interferencias y peligro.

#### CUIDADO Y MANTENIMIENTO

- Utilice únicamente accesorios aprobados por el fabricante. El uso de accesorios genéricos puede acortar la vida útil de su dispositivo, causar un mal funcionamiento o hacer perder la garantía del fabricante.

- Mantenga seco su dispositivo. La humedad y los líquidos pueden dañar las piezas del dispositivo o de circuitos electrónicos.

- No utilice ni guarde el dispositivo en lugares sucios o polvorientos.
- No guarde el dispositivo en lugares calientes o fríos.
- No guarde el dispositivo cerca de campos magnéticos.
- No guarde el dispositivo con objetos metálicos como monedas, llaves y collares.
- No deje caer el dispositivo o causar algún impacto en su dispositivo.

"Las especificaciones pueden cambiar sin previo aviso" IMPORTADO I.R.P., S.L. AVDA. SANTA CLARA DE CUBA 5 SEVILLA, SPAIN

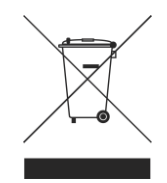

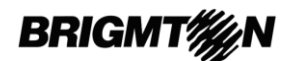

# **DECLARACIÓN DE CONFORMIDAD**

I.R.P., S.L. declara bajo su responsabilidad que el aparato indicado cumple los requisitos de las siguientes directivas:

# DIRECTIVAS EMC

EN60950-1:2006/A11:2009/A1:2010 EN 62311: 2088 EN 301 489-1 V1.9.2:2011-09 EN 301 489-17 V2.1.1:2009-05 EN 300 328 V1.7.1: 2006-10 ETSI EN 301 489-1 V1.9.2(2011-09) ETSI EN 301 489-17 V2.1.1(2009-05)

Descripción del aparato: Modelo BRIGMTON **BTPC-908QC** Dispositivo de conexión a internet

Importador: I.R.P., S.L. Dirección: Avda. Santa Clara de Cuba 5, 41007, Sevilla.

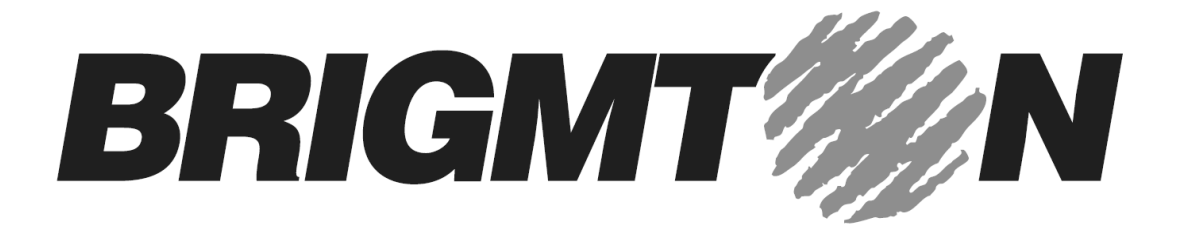

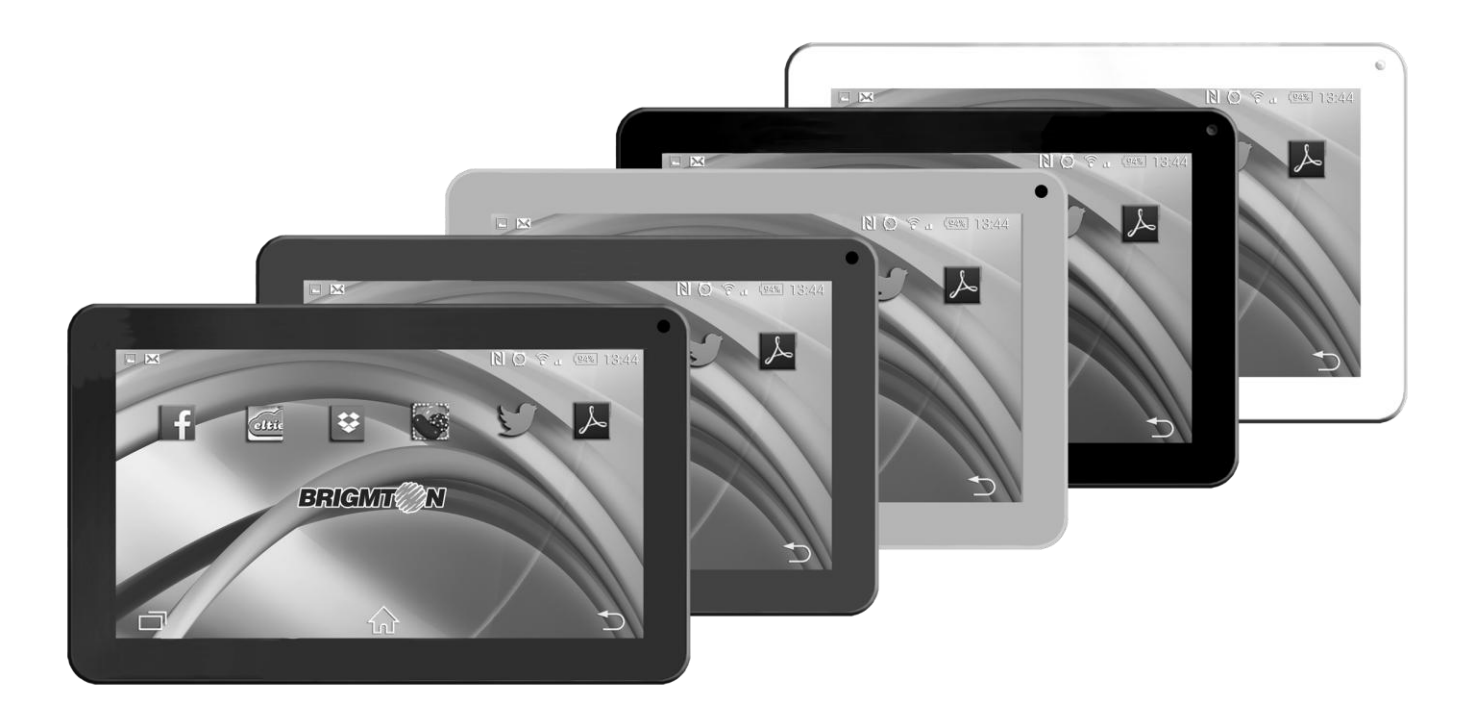

# BTPC-908QC

# TABLET PC 9"-QUAD CORE-WIFI-BLUETOOTH-A4.4

# **Instruction Manual**

#### CONTENTS

CHARGE THE BATTERY INSTALL THE MEMORY CARD GETTING STARTED

- Turn your device on and off
- Switch to flight mode
- Device layout
- Home screen
- Add items to the home screen
- Task bar
- Notification panel
- Auto rotation
- Lock & unlock the screen
- Text input
- Customize your device
- Manage applications
- Security
- Reset tablet

WEB

- Email
- Gmail
- Browser
- Play Store
- ENTERTAINMENT
- 4K Player
- Gallery
- Play music
- Camera

TOOLS

- Calendar
- Alarm
- File Manager
- Sound Recorder
- Calculator
- CONNECTIVITY
- USB Connection
- Wi-Fi
- Bluetooth
- VPN

SAFETY PRECAUTIONS CARE & MAINTENANCE

#### **CHARGE THE BATTERY**

Before using the device for the first time, you must charge the battery. You can charge the device with a travel adapter or by connecting the device to a PC with a USB cable. Battery full icon is shown when finished if your device is off. Warning: Use only original batteries and chargers. Unapproved chargers or cables can cause batteries to explode or damage your device.

#### **INSTALL THE MEMORY CARD**

To store additional multimedia files, you need to insert a memory card.

- 1. Insert a memory card with the gold contacts facing downwards.
- 2. Push the memory card into the slot until it clicks.

Notice: Our company uses approved industry standards for memory cards, but some brands may not be fully compatible with your device.

#### **GETTING STARTED**

#### TURN YOUR DEVICE ON AND OFF

To turn on your device, press and hold the power key. To turn off your device, press and hold the power key, and then tap Power off-OK.

#### SWITCH TO FLIGHT MODE

To use only your device's non-network services, switch to flight mode. Please follow the instructions below to turn on flight mode:

Tap Settings-WIRELESS & NETWORKS-More-Airplane mode from application list to create a checkmark.

#### HOME SCREEN

The home screen has multiple panels. Scroll left or right to the panels on the home screen, you can view indicator icons, widgets, shortcuts to applications, and other items.

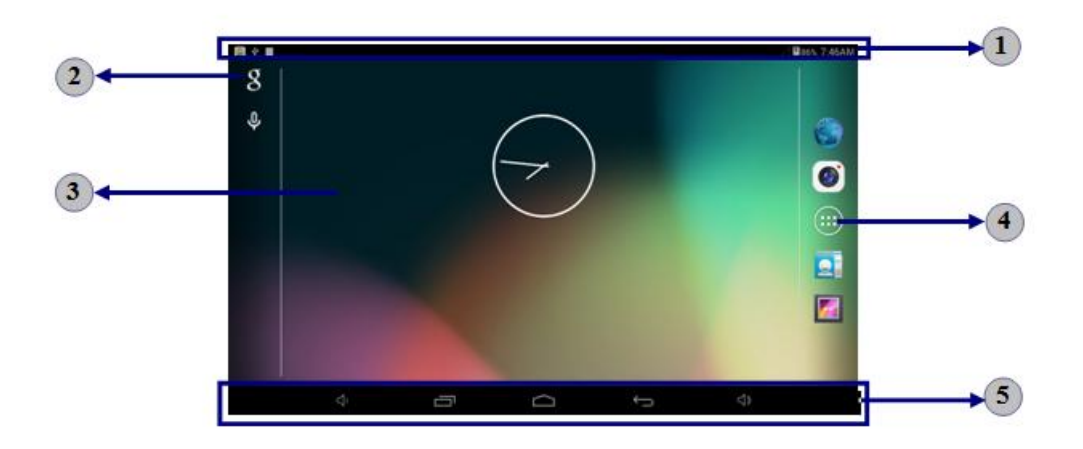

| 1 | Indicator icons                               |
|---|-----------------------------------------------|
| 2 | Open the search bar                           |
| 3 | Scroll left or right to the other panels      |
| 4 | Access the application list and widget screen |
| 5 | Task bar                                      |

# ADD ITEMS TO THE HOME SCREEN

Tap the icon at the upper right to access the application list shown below from home screen.

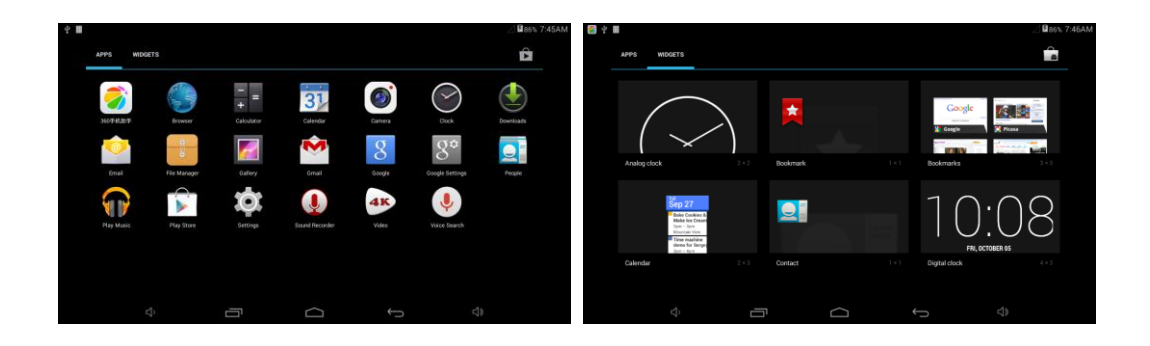

Scroll left or right to view more items.

To add items to the home screen, tap and hold an item, then drag the item to a new location.

To remove items from the home screen, tap and hold an item, then drag the item to the Remove area at the top of the home screen.

#### TASK BAR

The task bar is shown at the bottom of the screen. It displays commonly used option buttons, battery level indicator, current time and other indicator icons.

|   | <del>、</del> 「                                    |
|---|---------------------------------------------------|
|   | 1 2 3 4 5                                         |
| 1 | Adjust the device volume to lower.                |
| 2 | View the applications you have accessed recently. |
| 3 | Return to home screen.                            |
| 4 | Return to previous screen.                        |
| 5 | Adjust the device volume to higher.               |

| Icon | Definition           | Icon         | Definition            |
|------|----------------------|--------------|-----------------------|
|      | Open Wi-Fi available | $\mathbf{k}$ | Flight mode activated |
| (It- | Wi-Fi connected      |              | Music being played    |
| 1    | Uploading data       | <u>+</u>     | Downloading data      |
| ÷    | Connected to PC      |              | Battery power level   |

#### NOTIFICATION PANEL

To show a pull-down list of the recent notifications, drag the left area of the notification bar downward.

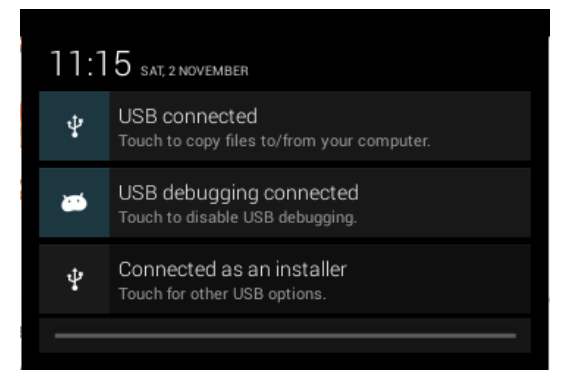

To show a pull-down list of the shortcut settings, drag the right area of the status bar downward.

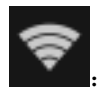

Activate or deactivate the Wi-Fi connection.

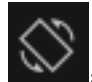

Activate or deactivate the auto rotation feature.

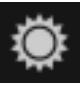

: Adjust the basic brightness level of the display to lighter or darker.

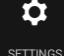

ETTINGS : Access Settings application.

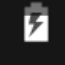

: Check the battery status.

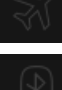

: Activate or deactivate the flight mode.

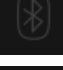

Activate or deactivate the Bluetooth function.

**[**0]

Capture the screen.

#### AUTO ROTATION

If you rotate the device while it's being used, the interface will automatically rotate as well. To prevent the interface from rotating, open the notifications panel and select Auto-rotate screen, then scroll it to Off.

#### LOCK & UNLOCK THE SCREEN

To unlock the screen, tap and hold the lock icon, then drag it to the unlock area where the unlock icon is.

To lock the screen manually, press Power key.

#### TEXT INPUT

You can enter text by selecting characters on the virtual keyboard.

Tap the text input field to display the virtual keyboard. To hide the keyboard, tap  $\square$ 

at the task bar.

To change the text input method, tap 🔤 at the task bar.

From a text field, you can use the copy and paste feature for fast inputting.

#### CUSTOMIZE YOUR DEVICE

To customize your device according to your preferences, tap Settings from application list or notification panel.

# MANAGE APPLICATIONS

To manage the applications installed on your device, tap Settings-Apps.

- 1. To uninstall an application, select DOWNLOADED, then select an item and tap Uninstall, tap OK to confirm.
- 2. To stop or change the settings of an application, select RUNNING or ALL, then select an item and tap the option you need.

SECURITY

You can protect your device and data by setting a screen lock or encrypting your tablet.

#### Set a screen lock

To set a screen lock, tap Settings-Security-Screen lock from application list.

- None: Deactivate the screen lock.

- Slide: Slide to unlock the screen.

- PIN: Enter a numeric PIN to unlock. When prompted, enter the PIN to unlock the screen.

- Pattern: Draw a pattern to unlock. Follow the instructions to draw your lock pattern. When prompted, draw the pattern to unlock the screen.

- Password: Enter a passcode to unlock. When prompted, enter the passcode to unlock the screen.

- Face Unlock: Look at your tablet to unlock it. Follow the on-screen instructions to set it up. Tap Continue to choose your backup lock in case Face Unlock can't detect

you.

When prompted, to unlock your tablet, just look at it. When Face Unlock can't detect you, enter the PIN code or draw the pattern saved before.

# Screen time-out

Select Settings-Display-Sleep from application list, you can set the time before the screen times out and goes into lock mode. (you have not entered any characters or made other selections).

#### RESET TABLET

You can reset system and desktop settings to their original values by the following steps:

- 1. Select Settings-Backup & reset from application list.
- 2. Tap Factory data reset.
- 3. If you want to erase all data on your tablet, such as music, pictures and any other data, tap Erase SD card checkbox to create a checkmark.
- 4. Tap Reset tablet.
- The device resets to the factory default settings automatically.

Warning!: Factory data reset will erase all data from your device and SD card, including your Google account, system and application data and settings and any other downloaded applications.

#### WEB

#### EMAIL

To receive and send mail, you must have a remote mailbox service. This service may be offered by a service provider. Your device is compliant with applicable internet standards for POP3/IMAP/Exchange.

Before you can send or receive mail on your device, you need to set up an email account and define the email settings correctly. You can define more than 1 mailbox.

- Set up your email
- 1. Tap Email from application list.
- 2. You can use mailbox guide to set up your mailbox, tap Next until it's done.
- 3. If you need to add another email account, tap the option button at the upper right-Settings-ADD ACCOUNT, then set up the email account with the mailbox guide.

When you are finished setting up the email account, the email messages will be downloaded to your device. If you have created more than two accounts, you can switch between email accounts. Select an account name at the top left of the screen and select the one you want to retrieve messages from.

#### - Delete your email account

- 1. Open the application list and select Email.
- 2. Tap the option button at the upper right, then select Settings and the email account you want to delete.

- 3. Tap Remove account.
- 4. Tap OK to confirm.
- Create and send email
- 1. Open Email application.

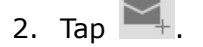

- 3. In To field, enter the recipient's email addresses manually and separate them with a comma. Add more recipients by tapping Cc/Bcc.
- 4. To insert attachments, tap the option button at the upper right and select Attach file.
- 5. Enter the subject and the text.
- 6. Tap SEND to send the email.

#### GMAIL

You can retrieve new email messages from the Google Mail webmail service to your inbox. Before you can send or receive mail on your device, you need to set up a Gmail account.

### - Create a Gmail account

If you don't have a Google Account, tap New, then follow the on-screen instructions to create a new one.

#### - Set up a Gmail account

If you want to add an existing account, tap Existing, enter your email address and password, and then select Next, when you are finished setting up the email account, the email messages are downloaded to your device.

- View email messages

- 1. When you open the email account, the amount of unread email messages is displayed at the title bar and the unread email messages are displayed in bold.
- 2. To view an email message, tap it.
- 3. To mark an important email message, tap the star icon below the date. To cancel the mark, tap the star icon again.

- Create and send an email

1. Tap 🔼

- 2. In To field, enter the recipient's email addresses manually and separate them with a comma. Add more recipients by tapping Cc/Bcc.
- 3. To insert attachments, tap the option button at the upper right and select Attach file.
- 4. Enter the subject and the text.
- 5. Tap SEND to send the email.

Browser

Tap Browser from application list to access to the web. BROWSER WEBPAGES

- 1. Select Browser to launch a specified homepage.
- 2. To access a specific webpage, select the URL input field, enter the web address of the webpage, and select Go.
- 3. To zoom in, place two fingers on the screen and spread them apart. To zoom out, move your fingers closer together. You can also double-tap the screen.
- Add windows

You can have multiple windows open at one time.

- 1. To add a new window, tap at the title bar.
- 2. To open up a window, tap the title of the window.
- 3. To close the window, tap  $\bowtie$  at the title bar.
- Set homepage
- 1. Tap the option button at the upper right.
- 2. Select Settings→General→Set homepage.
- 3. Enter the web address of the desired webpage.

- Add bookmarks

While navigating a website, tap  $\bigtriangleup$  to add current URL to your bookmark list and easily access it later.

- View bookmarks and history

Tap  $\square$  to open the bookmark list and the recent history. Tap a bookmark or any entry to display the webpage.

#### - Customize browser

To make adjustments in your browser settings, tap the option button at the upper right, and then select Settings.

Play Store

Play Store allows you to easily download an abundance of applications directly to your device. Before using the Play Store, you must have a Google Account.

- 1. From the application list, tap Play Store.
- 2. Sign in to your Google Account.
- 3. Search for and download applications as desired.
- 4. Follow the on-screen instructions.

Note:

All applications offered by Play Store are developed by third party. To get the information about the developers, you can read the descriptions of each application.
Our company is not liable for performance issues caused by third-party applications.

#### ENTERTAINMENT

#### 4K PLAYER

Select 4K Player from application list.

You can view or play 4k video files with this application, which supports animation preview and presentation display.

- Supported file formats

It supports 4K standard video format.

Note: Some files may not play properly depending on how they are encoded.

- Play a video
- 1. Tap any video you would like to play.
- 2. Control playback with the virtual keys. To switch to floating window mode, move your fingers closer together or tap the button at the upper right. To switch to full-screen mode, place two fingers on the screen and spread them apart or tap the button at the upper left of the window.

Tap the lock icon at the upper left to lock the screen, tap it again to unlock.

- View the recent played videos

To view the recent played videos, tap 💽 at the upper left and then select Recent

Played. Tap 座 again to close the list.

- View the recorded videos

To view the recorded videos, tap 🔤 at the upper left and then select Recorded

Videos. Tap 🔷 again to close the list.

#### GALLERY

To view or organize images, video clips, edit, send your files to other devices and set pictures as wallpapers, select Gallery from application list.

Note: It takes a few more minutes to enter this application if you store more files.

#### - View a picture

- 1. Select a folder.
- 2. Select a photo to view. To view more pictures, scroll left or right.
- 3. To zoom in, place two fingers on the screen and spread them apart. To zoom out, move fingers closer together. You can also double-tap the screen.
- 4. To start a slideshow, tap the option button and then select Slideshow.
- 5. To view the details of a file, tap the option button, then select Details.

- 6. To share a picture with others via Email, Gmail or Bluetooth, tap state the title bar.
- 7. To set a photo as wallpaper, tap the option button at the upper right→select Set picture as→Wallpaper→drag the slides of the crop box to create the crop area, then tap Crop.
- 8. To set a picture as a caller ID, tap the option button at the upper right⇒select Set picture as→Contact photo→Contacts→Create a new contact or select an existing contact→drag the slides of the crop box to create the crop area, then tap Crop.

- Edit a picture

To crop the image, tap the option button at the upper right, then select Crop.
 To move the crop box, tap and hold the crop box and drag it to the desired location.

- To add or subtract from the selection border of the crop box, drag the crop box to the desired size.

- When you are finished, tap **Save**.

2. To edit pictures and apply various effects, tap the option button at the upper right, then select **Edit**.

- To apply a color effect, tap  $\mathbf{\Theta}$ .

- To apply a photo frame effect, tap 🔲.
- To crop, straighten, rotate or flip the image, tap  $\square$ .

- To adjust contrast, tap 🙆.

#### - Play a video

- 1. Select a folder.
- 2. Select a video to play.
- 3. Control playback with the virtual keys.
- 4. To watch a video saved on your device on TV, connect your device and TV with HDMI cable.

# PLAY MUSIC

On the application list screen, tap Play music to access.

Note: Some files may not play properly depending on how they are encoded.

Start by transferring files to your device or memory card.

- Add music files to your device

Start by transferring files to your device or memory card.

# - Play music

- 1. Select a music file.
- 2. Control playback with the virtual keys.

- X The current list of songs are randomly shuffled for playback.
- 🔁 Replays the current list when the list ends.
- 🔁 Repeats the current playing song.
- Create a playlist
- 1. Tap the MENU button next to the music file.
- 2. Select Add to playlist.
- 3. Select New.
- 4. Enter a name.
- 5. Tap Save.
- Delete a playlist
- 1. Tap the music button on the upper left and then select Playlists.
- 2. Tap the MENU button next to the playlist you want to delete.
- 3. Select Delete.

#### CAMERA

With the camera function, you can take pictures and record videos.

- Take a picture

- 1. Open the application list and select Camera.
- 2. Before taking a picture, you need to make some adjustments.

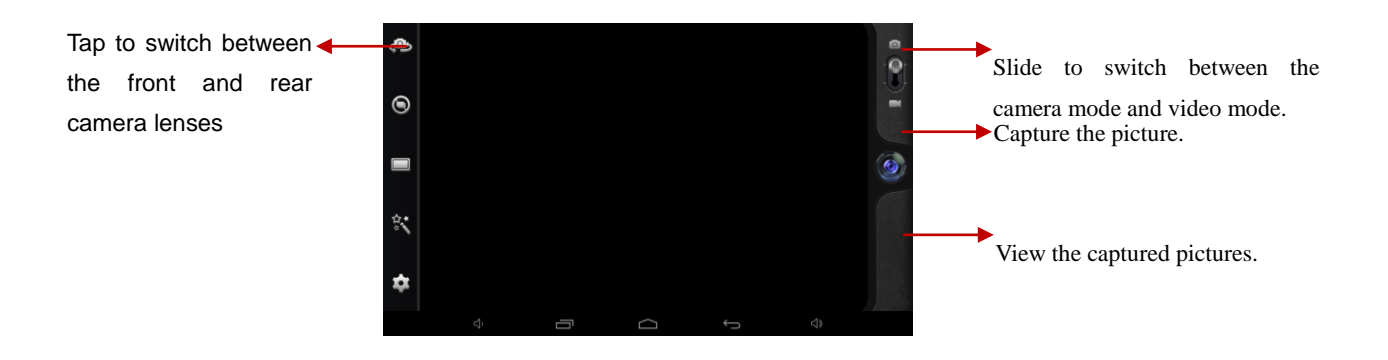

Place two fingers on the screen and spread them apart or move fingers closer together to zoom in or zoom out.

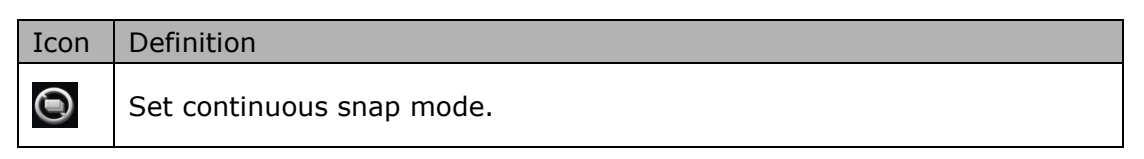

|          | Change to panorama mode to take a landscape photo. |
|----------|----------------------------------------------------|
|          | Apply a filter effect.                             |
| <b>t</b> | Change camera settings.                            |

- 3. Aim the lens at the subject and tap 2 to take a photo. The photo is saved automatically to the folder DCIM.
- 4. Select the image viewer icon at the lower right to view the pictures.
- Record a video
- 1. Open the application list and select Camera. Slide 🔟 to video mode.
- 2. Before recording a video, you need to make some adjustments.

Tap to switch between the front and rear camera lenses

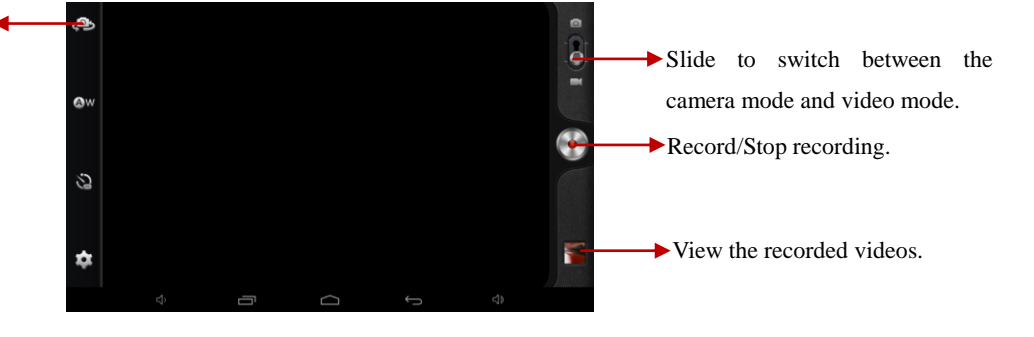

Place two fingers on the screen and spread them apart or move fingers closer together to zoom in or zoom out.

| Icon       | Definition               |
|------------|--------------------------|
| øw         | Adjust white balance.    |
| <b>?</b> B | Set time lapse interval. |
| <b>Ģ</b>   | Change camera settings.  |

- 3. Tap 💽 to start recording. The length of the video recording is restricted by the available space on your storage.
- 4. Tap 💽 to stop recording. The video is saved automatically to the folder DCIM.
- 5. After recording videos, select the image viewer icon at the upper right to view the recorded videos.

TOOLS

CALENDAR

With the Calendar feature, you can consult the calendar by day, week, or month, create events, and set an alarm to act as a reminder, if necessary. To access the calendar, tap Calendar from application list.

- 1. To create an event, tap 💻.
- Fill in the fields, and set category, date, time & an alarm.
- After you finish, select DONE.
- 2. You can view calendar in different views, Day, Week, Month and All.
- 3. To delete an entry, tap the event to open it, and then select  $\blacksquare \rightarrow OK$ .

#### ALARM

From application list, tap Clock, and then select **S**.

- 1. Tap 🖿 to add alarm.
  - Tap the numeric pad to set alarm time, when you are finished, tap OK.
  - Tap set alarm details, when you are finished, tap .
  - Tap the time to change alarm time.
  - To activate a preset alarm, set the alarm to ON.
  - To cancel an alarm, set the alarm to OFF.
- 2. When the alarm sounds, to stop the alarm, drag the alarm icon to 🔯. To repeat

the alarm after a specified length of time, drag the alarm icon to  $\mathbf{Z}^{\mathbf{Z}^{\mathbf{Z}}}$ .

3. To delete an alarm, tap 📋.

#### FILE MANAGER

Many features of the device, such as images, videos, documents, received attachments and downloaded files or applications, use memory to store data. With File manager, you can store and browse files and folders in your device, or edit, move, copy files; you can send files to compatible devices as well.

#### Note:

- 1. Some files formats are not supported depending on the software of the device.
- 2. Some files may not play properly depending on how they are encoded.

#### SOUND RECORDER

With Recorder, you can record a voice memo. From application list, tap Recorder.

- 1. To record a voice memo, tap \_\_\_\_\_.
- 2. To pause the recording, tap

3. To listen to a voice recording that you just recorded, tap

### CALCULATOR

With this feature, you can use the device as a calculator. The calculator provides the basic arithmetic functions. Tap the virtual numeric and calculation keys to perform a calculation.

# CONNECTIVITY

### USB CONNECTION

You can connect your device to a PC and use it as a removable disk, which allows you access the file directory.

- 1. If you want to transfer files from or to a memory card, insert a memory card into the device.
- 2. With a USB cable, connect your device to a PC.
- 3. Open the notification panel, select USB connected.
- 4. Tap Turn on USB storage.
- 5. Open the folder to view files.
- 6. Copy files from the PC to the memory card.

#### WI-FI

With Wi-Fi, you can connect to the internet or other network devices anywhere an access point or wireless hotspot is available.

- Activate the Wi-Fi feature
- 1. From application list, tap Settings.
- 2. In the field of WIRELESS & NETWORKS, turn on the Wi-Fi feature.
- Find and connect to Wi-Fi
- 1. Once the Wi-Fi feature is activated, the device automatically search for available Wi-Fi connection.
- 2. Select a network.
- 3. Enter a password for the network (if necessary).
- 4. Select Connect.

#### BLUETOOTH

You can connect to other compatible devices with wireless Bluetooth technology. Both devices only need to be within 33 feet of away each other.

With Bluetooth technology you can do the followings: handle calls with wireless Bluetooth headset, listen to music a wireless stereo headset, send or receive data.

- Activate Bluetooth

- 1. From application list, tap Settings.
- 2. In the field of WIRELESS & NETWORKS, turn on the Bluetooth feature.

- Find and pair with other Bluetooth-enabled devices

- 1. Select Settings→WIRELESS & NETWORKS→Bluetooth→Search for devices.
- 2. Select a device.
- 3. Enter a PIN and select OK. When the owner of the other device enters the same PIN or accepts the connection, pairing is complete. If the pairing is successful, the device will automatically search for available services.

Note: Some devices, especially headsets may have a fixed Bluetooth PIN, such as 0000. If the other device has a PIN, you must enter it.

- Send data via Bluetooth

- 1. Select a file, such as a contact or a media file.
- 2. Select an option of sending data via Bluetooth.
- 3. Search for and pair with a Bluetooth-enabled device.

- Receive data via Bluetooth

- 1. Select Settings→WIRELESS & NETWORKS→Bluetooth, tap BlueZ to set your device is visible to other Bluetooth devices.
- 2. When prompted, enter the PIN for the Bluetooth wireless feature and select OK.
- 3. Tap 👪 at the task bar and then select Accept to confirm and receive data from the device.

#### VPN

You can create virtual private networks and connect to your private network securely through a public network, such as the internet.

Note: You need to set a lock screen PIN or password before you can use VPN.

#### - Set up VPN connections

- 1. Open the application list and select Settings $\rightarrow$ More $\rightarrow$ VPN.
- 2. Select Add VPN profile and customize the connection information. (Available options may vary depending on the VPN type.)
- 3. Tap Save when you are finished.

#### - Connect to a private network

- 1. Select Settings→More→VPN.
- 2. Select a private network to connect.
- 3. Enter the user name and password and select Connect.

#### SAFETY PRECAUTIONS

Read these simple guidelines before using your device. Not following them may be dangerous or illegal.

- Aircraft: Switch off in aircraft and follow any restrictions. Wireless devices can cause interference in aircraft.

- Vehicles: Never use your device while driving. Place it in a safe place.

Position your device within easy reach. Be able to access your device without removing your eyes from the road.

- Electronic devices: In some circumstances your device may cause interference with other devices.

Potentially explosive environments: Switch off your device when in any area with a potentially explosive atmosphere, and obey all signs and instructions. Sparks in such areas could cause an explosion or fire resulting in bodily injury or even death.
Pacemakers and other medical devices: Pacemaker manufacturers recommend that a minimum separation of 8 inches be maintained between a wireless device and a pacemaker to avoid potential interference with the pacemaker.

Operation of any radio transmitting equipment, including wireless phones may interfere with the functionality of inadequately protected medical devices. Consult a physician or the manufacturer of the medical device to determine if they are adequately shielded from external RF energy or if you have any questions.

Switch off your device in heath care facilities when any regulations posted in these areas instruct you to do so.

- Operating environment: When connecting to other device, read its user guide for detailed safety instructions. Do not connect incompatible products.

Do not place your device in the air bag deployment area.

Use the device only in its normal operating positions as explained in the product documentation.

Always switch off your device when its use is prohibited or when it may cause interference and danger.

- Areas with posted regulations: Switch off your device when any regulations posted in these areas instruct you to do so.

#### CARE & MAINTENANCE

- Use only manufacturer-approved accessories. Use general accessories may shorten the life of your device or cause device to malfunction.

- Keep your device dry. Humidity and all types of liquids may damage device parts or electronic circuits.

- Do not use or store the device in dusty, dirty areas.
- Do not store the device in hot or cold areas.
- Do not store your device near magnetic fields.
- Do not store your device with such metal objects as coins, keys and necklaces.
- Do not drop your device or cause any impacts to your device.

"Features can change without notice"

Imported: I.R.P., S.L. Avda. Santa Clara de Cuba 5 41007 Sevilla Spain

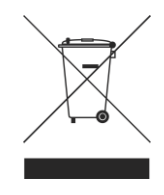

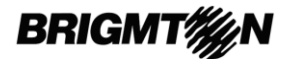

#### **DECLARATION OF CONFORMITY**

I.R.P., SL declare under our responsibility that the equipment meets the requirements indicated in the following directives:

#### **EMC DIRECTIVES**

#### DIRECTIVAS EMC

EN60950-1:2006/A11:2009/A1:2010 EN 62311: 2088 EN 301 489-1 V1.9.2:2011-09 EN 301 489-17 V2.1.1:2009-05 EN 300 328 V1.7.1: 2006-10 ETSI EN 301 489-1 V1.9.2(2011-09) ETSI EN 301 489-17 V2.1.1(2009-05)

Description of apparatus:

BRIGMTON Model **BTPC-908QC** Mobile Internet Device

Importer: I.R.P., SL Address: Avenida Santa Clara de Cuba 5, 41007, Sevilla.